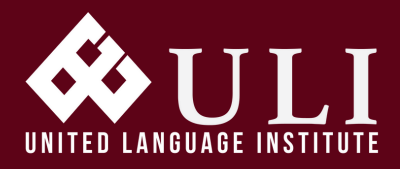

# LEARN TO SPEAK AND UNDERSTAND ENGLISH AT ULI

1

2

8

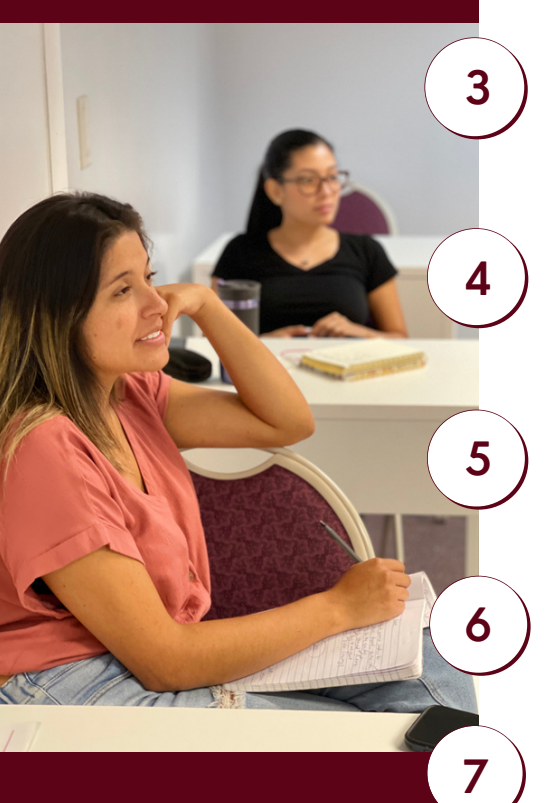

APPLY NOW WHAT'S APP +1 (786) 734-7750 3130 COMMERCE PARWAY MIRAMAR, FL 33025

**ULI.UINTERNATIONAL.EDU** 

### ADMISSION REQUIREMENTS

#### Visa from Country of Origin

Fill out the <u>Application for</u> <u>Admission</u>, make the payment of \$100 application fee

E-mail a copy of your government issued ID (Passport or driver license)

Take the <u>VERSANT online</u> <u>placement test</u> and make a payment of \$20

<u>Fill out the sponsorship form -</u> <u>Evidence of financial support</u> <u>while in the USA</u>

E-mail last three Sponsor's Bank Statements with an ending balance of \$18,000 plus \$6,000 per each dependent if any

Fill out the <u>International Student</u> <u>Agreement</u>

Make the student <u>down payment</u> of \$400

<u>SEVIS Fee payment of \$350</u> after your I -20 is issued

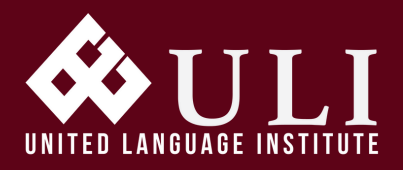

# DYNAMIC & FUN ESL PROGRAM

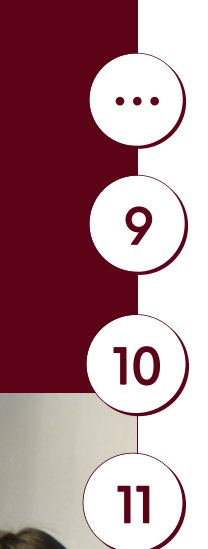

13

14

**Change of Status** 

Steps 1-8 except 7

E-mail a Copy of your current Visa

E-mail a copy of your I-94

Make the student down payment of \$800

#### Visa Transfer

Steps 1-10 except 8

E-mail a copy of your SEVIS Fee payment of \$350

E-mail your\_completed<u>Transfer in</u> form

APPLY NOW WHAT'S APP +1 (786) 734-7750 3130 COMMERCE PARWAY MIRAMAR, FL 33025

**ULI.UINTERNATIONAL.EDU**